## ู คู่มือการชำระภาษีที่ดินและสิ่งปลูกสร้างผ่านระบบ

แอปพลิเคชั่นธนาคาร

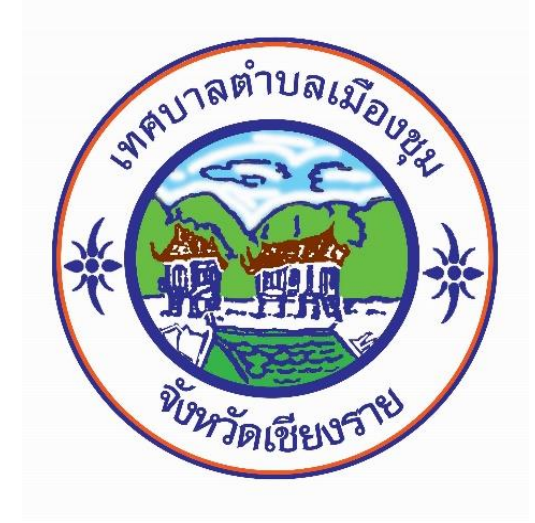

# งานจัดเก็บรายได้ กองคลัง เทศบาลตำบลเมืองชุม อำเภอเวียงชัย จังหวัดเชียงราย

### ขั้นตอนการชำระภาษีที่ดินและสิ่งปลูกสร้างผ่านระบบแอปพลิเคชัน

#### (สามารถชำระผ่านแอปพลิเคชันธนาคารได้ทุกธนาคาร)

## ๑. ตรวจสอบแบบแสดงรายการคำนวณภาษีที่ดินและสิ่งปลูกสร้าง (ภ.ด.ส.๗)

|   |                             | ลักษณะ            | คำนวณราคาประเมิน<br>ษณะ |                  |       |                        | นทุนทรัพย์ของที่ดิน                   |                                   |                       |                        | คำบว                                       | ณราคาประเมื                           | นทุนทรัพย์ของสิ่งปลูกสว                      |                                 | 4                                    |                                                          | รวมราคา<br>ประเมินของ               | หักมูลค่ำ<br>ธานกาษี           | คงเหลือ<br>ราคาประเมิน            |                       | จำนวนภาษี           |
|---|-----------------------------|-------------------|-------------------------|------------------|-------|------------------------|---------------------------------------|-----------------------------------|-----------------------|------------------------|--------------------------------------------|---------------------------------------|----------------------------------------------|---------------------------------|--------------------------------------|----------------------------------------------------------|-------------------------------------|--------------------------------|-----------------------------------|-----------------------|---------------------|
| ħ | บระเภท<br>ที่ดิน<br>∕เลขที่ | การทำ<br>ประโยชน์ | an<br>Is                | นวนเนือที<br>งาน | ตร.ว. | คำนวณ<br>เป็น<br>คร.ว. | ราคา<br>ประเมิน<br>ต่อ ตร.ว.<br>(บาท) | ราคาประเมิน<br>ของที่ดิน<br>(บาท) | ประ<br>ที่ ขอ<br>ปลูก | ะเกท<br>งสิ่ง<br>สร้าง | ขนาดพื้นที<br>สิ่งปลูก<br>สร้าง<br>(ตร.ม.) | ราคา<br>ประเมิบ<br>ต่อ ตร.ม.<br>(บาท) | รวมราคา<br>ประเมิน<br>สิ่งปลูกสร้าง<br>(บาท) | คาม<br>อาซุ<br>ไรงเรือน<br>(ปี) | สอม<br>คิคเป็น<br>ค่าเสื่อม<br>(บาท) | ราคาบระเมน<br>สิ่งปลูกสร้าง<br>หลังหักค่าเสื่อม<br>(บาท) | ที่ดินและ<br>สิ่งปลูกสร้าง<br>(บาท) | ์ ที่ได้รับ<br>ยกเว้น<br>(บาท) | ทุนทรัพย์<br>ที่ต้องขำระ<br>(บาท) | อัตราภาษี<br>(ร้อยละ) | ที่ตองข้าร<br>(บาท) |
|   | โฮบต<br>(12516)             | 2                 | 0                       | 0                | 73.00 | 73.00                  | 2,000.00                              | 146,000.00                        | 1                     |                        | 312.00                                     |                                       | 0.00                                         | 30                              | 0.00                                 | 0.00                                                     | 146,000.00                          | 146,000.00                     |                                   |                       |                     |
|   | a U n.4-01                  | 1                 | 6                       | 0                | 41.00 | 2,441.00               | 250.00                                | 610,250.00                        |                       | -                      |                                            |                                       |                                              |                                 | -                                    |                                                          | 610,250.00                          |                                | 610,250.00                        | 0.01                  | 61.03               |
|   | ส.ป.ก.4-01                  | 1                 | 10                      | 0                | 86.00 | 4,086.00               | 250.00                                | 1,021,500.00                      |                       | 4                      |                                            |                                       |                                              |                                 |                                      |                                                          | 1,021,500.00                        |                                | 1,021,500.00                      | 0.01                  | 102.15              |
|   |                             |                   |                         |                  |       |                        |                                       |                                   |                       |                        |                                            |                                       |                                              |                                 |                                      |                                                          |                                     |                                | ขอดรวมการี                        | ทั้งสิ้น              | 163.18              |
|   |                             |                   |                         |                  |       |                        |                                       |                                   |                       |                        |                                            |                                       |                                              |                                 |                                      |                                                          |                                     |                                |                                   |                       |                     |

## ๒. ตรวจสอบยอดภาษีที่ต้องชำระตามหนังสือแจ้งปารประเมินเพื่อเสียภาษีที่ดินและสิ่งปลูกสร้าง (ภ.ด.ส.๖)

|                                       | 0.9. <b>đ</b> . þ                                                                     |
|---------------------------------------|---------------------------------------------------------------------------------------|
|                                       | หบังสือแจ้งประเบินภาษีที่ดิงและสิ่งปลุกสร้าง                                          |
|                                       | ประจำปี พ.ศ.                                                                          |
|                                       |                                                                                       |
| ที่ ประสะ (06/วิตุษต                  | สำนักงานเทศบาลดำบลเมืองขุม                                                            |
|                                       | อำเภอเวียงชัย จังหวัดเขียงราย ๕๗๏๑๐                                                   |
|                                       | ๒๒ เมษายน พ.ศ                                                                         |
| เรื่อง แจ้งการประเมินเข               | พื่อเสียภาษีที่ดินและสิ่งปลูกสร้าง ประจำปี พ.ศ                                        |
| เรียน                                 | เลขที่สำราว /พราว                                                                     |
|                                       |                                                                                       |
|                                       | ตามททานเป็นเจาของทรพยสน ประกอบด้วย                                                    |
|                                       | ๑. ที่ดิน จำนวนแปลง                                                                   |
|                                       | <ul> <li>๒. สิ่งปลูกสร้าง จำนวน</li></ul>                                             |
|                                       | ๓. อาคารชุด/ห้องชุด จำนวนห้องหลัง                                                     |
|                                       | พนักงานประเมินได้ทำการประเมินภาษีที่ดินและสิ่งปลูกสร้างแล้ว เป็นจำนวนเงิน             |
| บาท                                   | คักษร(                                                                                |
| ตามรายการที่ปรากฏในแ                  |                                                                                       |
| จะนั้น •                              | ขอให้ท่าบบำเงินภาษีที่ดินและสิ่งปลกสร้างไปทำระ ณ สำนักงาน/พี่ทำการ เพศนาลต่ำนล        |
| เมืองชม ไม่เกิบวันที่ ๑               | เดือน กรกภาคม พ.ศ.                                                                    |
| ถ้าไม่ทำ                              |                                                                                       |
| มาตรา ๗๐ แห่งพระราช                   | มอการที่ที่ดินและสิ่งปลกสร้าง พ.ศ. ๒๕๖๒                                               |
|                                       | อนึ่ง หากท่านได้รับแจ้งการประเมินภาษีที่ดินและสิ่งปลกสร้างแล้ว เห็นว่าการประเมินไม่   |
| ถกต้อง มีสิทธิยื่นคำร้องค้            | ัดค้านต่อผู้บริหารท้องถิ่นเพื่อพิจารณาทบทวนตามแบบ ภ.ด.ส.ด. ภายใบสามสินวันบัน          |
| ู<br>แต่วันที่ได้รับแจ้งการประ        | เมิน และหากผู้บริการท้องถิ่นไม่เห็นชอบกับคำร้องคัดค้านนี้ ให้มีสิทธิกทุธรณ์ต่อ        |
| คณะกรรมการพิจารณาอ                    | ทธรณ์การประเมินภาษี โดยยื่นอุทธรณ์ต่อผู้บริหารท้องถิ่นภายในสามสิบวันรับแต่วันที่      |
| ได้รับหนังสือแจ้ง และกระ              | นี้ไม่เห็นด้วยกับคำวินิจฉัยอุทธรณ์ มีสิทธิฟ้องเป็นคดีต่อศาลภายในสามสิบวันบับแต่วันที่ |
| ได้รับหนังสือแจ้งวินิจฉัยอ            | ทธรณ์ ทั้งนี้ ตามมาตรา ๗๓ และมาตรา ๘๒ แห่งพระราชบัญญัติภาษีที่ดินและสิ่งปลก           |
| สร้าง พ.ศ. ๒๕๖๒                       |                                                                                       |
|                                       |                                                                                       |
|                                       | ขอแสดงความนับอื่อ                                                                     |
|                                       | 1 / by                                                                                |
|                                       | ลงชื่อ ไม่กานไ                                                                        |
|                                       | (นางลัดดาวัลย์ เลิกนุช)                                                               |
|                                       | ปลัดเทศบาลตำบลเมืองซุม<br>                                                            |
|                                       | เจาพนกงานบระเมน                                                                       |
| Ar & DA                               |                                                                                       |
| 550                                   |                                                                                       |
| ************************************* | วมีท                                                                                  |
| อำเภอเวียงชัย จังหวัดเชียง            | 510 57210                                                                             |
| ที่ชร 58502/ว                         |                                                                                       |

|          | ชื่อ       |  |
|----------|------------|--|
|          | บ้านเลขที่ |  |
| สแกนด้วย | CamSca     |  |

CS

 ๓. ตรวจสอบยอดภาษีที่ต้องชำระตามหนังสือแจ้งยอดการชำระภาษีที่ดินและสิ่งปลูกสร้าง เพื่อตรวจสอบยอด ภาษีว่าตรงกับหนังสือแจ้งการประเมินเพื่อเสียภาษีที่ดินและสิ่งปลูกสร้าง (ภ.ด.ส.๖) หรือไม่ (หากยอดภาษีที่ ต้องชำระไม่ตรงกันให้ติดต่องานจัดเก็บรายได้ กองคลัง เทศบาลตำบลเมืองชุม โทร ๐๕๓-๖๖๒๘๘๓.)

|                                                        |                                         |                           | ค่ฉบับ                                    |                                         |                      | ກ.ສ.ສ.6                     |
|--------------------------------------------------------|-----------------------------------------|---------------------------|-------------------------------------------|-----------------------------------------|----------------------|-----------------------------|
| d /                                                    |                                         |                           | เทศบา                                     | าลดำบอเบือง                             | 1711                 |                             |
| n                                                      |                                         |                           | อ.เวีย                                    | งขัย จ.เชียง                            | ราย 57210            |                             |
|                                                        |                                         |                           | วันที่ 28 เมษาย                           | u 2566                                  |                      |                             |
| เรื่อง แจ้งการประเมินเพื่อเ                            | ลียภาษีที่ดินและสิ่งป                   | ลูกสร้าง                  |                                           |                                         |                      |                             |
| เรียน นายเกษม วงเวียน โด                               | าย นายเรืองศักดิ์ มระ                   | กฎ                        |                                           |                                         |                      |                             |
| ตามที่ท่านเป็นเจ้                                      | าของทรัพย์สิน ประก                      | าอบด้วย                   |                                           |                                         |                      |                             |
| 1.ที่ดิน                                               | จำนวน                                   | - แป                      | ลง                                        |                                         |                      |                             |
| 2.สิ่งปลูกสร้าง                                        | จำนวน                                   | - หลั                     | 4                                         |                                         |                      |                             |
| 3.อาคารชุด/ห้อ                                         | ขุด จำนวน                               | - ห้อ                     | เง/หลัง                                   |                                         |                      |                             |
| พนกงานประเมเ<br>(อิเมเอมอิเมเอสตางว์)                  | เดทาการประเมินภ                         | าษีที่ดินและสิ่ง          | ปลูกสร้างแล้ว เป็นจำ                      | านวนเงิน                                | 10.1<br>d. l         | 5 บาท                       |
| (สบบาทลบหาสตางค)<br>คำนวยเอานีที่ดิบและสิ่มไล          | าสร้า แบบหล้ายหนังส์                    | ้าวนั้นนี้                |                                           |                                         | ตามรายการทปราก       | าฎในแบบแสดงรายการ           |
| งาน มนมาเธทงนและสงบลูเ<br>ฉะนั้น ขอให้ท่า              | หว่าเงินกาฬที่ดิบและ                    | เอินบบน<br>เลิ่มโลกสร้างไ | เชื่อระ ณ เทศนออต่า                       | แอเบืองชน                               |                      |                             |
| หรือข่าระที่ เดาน์เตอร์ธนาง                            | ารกรงไทย จำกัด (เ                       |                           | Internet Bankin                           | a Mobile I                              | Banking อายู่ในวั    | นที่ 29/06/2566             |
| ถ้าไม่ขำระภาษีภ                                        | เายในกำหนดจะต้อง                        | แลียเบี้ยาไร้าแล          | า, Internet Dankin<br>มะเงินเพิ่มตามมาตรา | 68 มาตรา                                | 69 และมาตรา          | 70 แห่งพระราชบัญญัต         |
| ภาษีที่ดินและสิ่งปลุกสร้าง ห                           | .ศ. 2562 และต้อง <b>ร</b>               | ปาระ ณ เทคบา              | าลตำบลเมืองชม                             |                                         |                      |                             |
| อนึ่ง หากท่านไ                                         | ด้รับแจ้งการประเมิน                     | <b>มภาษีที่ดินและ</b>     | ลิ่งปลุกสร้างแล้ว เห                      | นว่าการประ                              | เมินไม่ถูกต้อง มีส   | งิทธิยื่นกำร้องกัดก้านต่อ   |
| ผู้บริหารท้องถิ่นเพื่อพิจารถ                           | าทบทวนตามแบบ                            | ภ.ด.ส.10 ภา               | ายในสามลิบวันนับแห                        | ท่วันที่ได้รับเ                         | เจ้งการประเมิน แ     | ละหากผู้บริหารท้องถิ่น      |
| ไม่เห็นชอบกับคำร้องคัดค้า                              | นนี้ ให้มีลิทธิอุทธรณ์                  | ์ต่อคณะกรรม               | การพิจารณาอุทธรณ์                         | การประเมิน                              | กาษี โดยยื่นผู้บริหา | เรท้องถิ่นภายใน             |
| สามสิบวันนับแต่วันที่ได้รับ                            | หนังลือแจ้ง และกรณ์                     | เไม่เห็นด้วยกับ           | บคำวินิจฉัยอุทธรณ์ ม                      | เลิทธิพืองเป็                           | แกดีต่อศาลในสามส์    | งิบวันนับแต่วันที่ได้รับ    |
| แจ้งคำวินิจฉัยอุทธรณ์ ทั้งนี่                          | ดามมาตรา 73 และ                         | มาตรา 82 แห่              | iงพระราชบัญญัติภ <b>ุ</b> ษ               | มีที่ดินและสิ่ง                         | ปลูกสร้าง พ.ศ. 25    | 62                          |
|                                                        |                                         |                           | ขอแสดงความ                                | มมับถือ                                 | V                    | พบ พ(วยงานออัง              |
| ปี่อ                                                   | ພ້ວັນ                                   |                           | front                                     | ~~                                      |                      | 100 AD19                    |
| (                                                      | 1.5                                     |                           | (นางลัดดาวัลย์                            | เลิกนุช)                                |                      | - 141                       |
| เพื่                                                   |                                         |                           | าไอ้ด เทศา                                | เวล                                     | A                    | 2                           |
|                                                        |                                         |                           | พนักงานปร                                 | ะเมิน                                   |                      |                             |
| ออ เฉล้า เหสมเวลตำบลเบื้อ เ                            | ชน โทร                                  |                           |                                           |                                         |                      |                             |
|                                                        | in thi.                                 |                           |                                           | - 14 - 14 - 14 - 14 - 14 - 14 - 14 - 14 |                      |                             |
| (Å)                                                    |                                         |                           | ч                                         |                                         |                      |                             |
| เลิง แบบฟอ                                             | รมการชำระเงินผ่าน                       | บมจ. ธนาคา                | รกรุงไทย                                  |                                         |                      | (สำหรับธนาคา                |
| Compa                                                  | iny Code : 44185                        | 52                        | (เปรด                                     | เรียกเก็บค่า                            | ธรรมเนียมจากผู้ชำ    | ระเงิน XX บาท/รายการ        |
| นกงานเทศบาลตาบลเมองชุ่ม                                | ~~~~~~                                  | ~                         | ลาขาผูร                                   | บเงน                                    | اد                   | ий                          |
| o-ana XXXXXXXXX                                        | ****                                    |                           |                                           |                                         |                      | ข่าระเงินภายใน XXXXXXX      |
| ระเภทรายได้ ภาษิที่ดินและสิ่งเ                         | Jลูกสร้าง<br>                           |                           | ห้า                                       | ⊾ รับข่าระภาษีแ                         | กินกำหนดเวลาและให้รั | บข่าระเงินตามยอดภาษีเท่านั่ |
|                                                        |                                         |                           |                                           |                                         |                      |                             |
|                                                        | 0994000449551                           | 555719001                 | 00008966042100                            |                                         | 000202201015         |                             |
|                                                        | 0994000449551                           | 555719001                 | 00008966043100                            | 1000002                                 | 906202301015         |                             |
|                                                        | i، 1 : 571900100                        | 008966043                 | หมายเลขอ้างอิ                             | 12:10000                                | 000029062023         |                             |
| หมายเลขอ้าง<br>หมายเลขที่เชือ/Cheque No                | เชื่อองวันที่/Data                      | สื่อระเว                  | ans/Bank Namo                             |                                         | Propoh               | 0                           |
| หมายเลขอ้าง<br>หมายเลขที่เช็ก/Cheque No                | เข็คลงวันที่/Date                       | ชื่อธนา                   | การ/Bank Name                             | สา                                      | ขา/Branch            | 0<br>บาท/Baht               |
| หมายเลขอ้าง<br>หมายเลขที่เช็ก/Cheque No<br>เงินสด/Cash | เข็กลงวันที่/Date<br>จำนวนเงินเป็นตัวอั | ชื่อธนา<br>กษร XXX        | การ/Bank Name                             | สา                                      | ขา/Branch            | ו0<br>ערע/Baht<br>ארע       |

- 🤕 เมื่อตรวจสอบข้อมูลถูกต้องแล้วให้เปิดแอปพลิเคชั่นของธนาคารท่านใช้และทำการเข้าสู่ระบบ 🗖
  - เลือกเมนูการจ่ายบิล

เลือกเมนูสแกนบาร์โค้ด

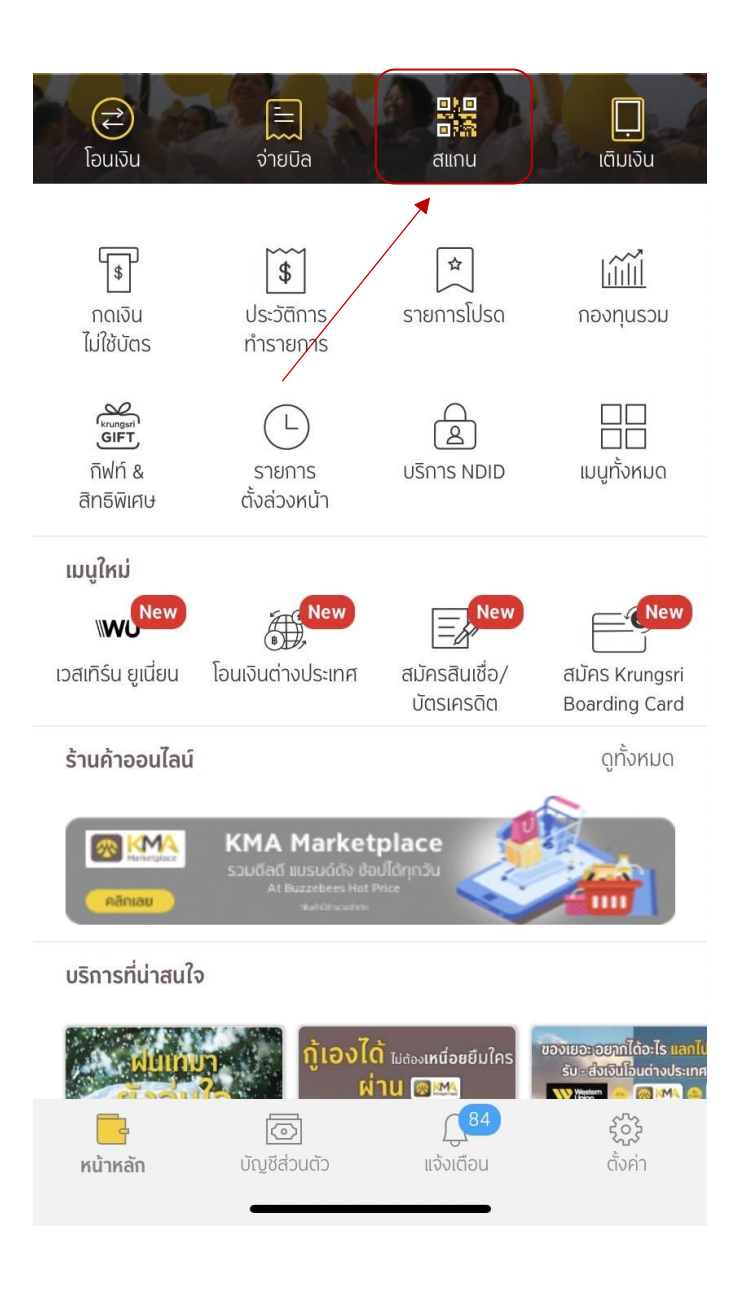

## ๕. สแกนบาร์โค้ด หรือ QR Code เพื่อชำระภาษีที่ดินและสิ่งปลูกสร้าง

| ที                                                                                                    |                                                                                                    |                                                                                                    |                                                   |                                                                                                 | เทศบาลตำบ<br>อ.เวียงชัย จ.                                                                                                    | ลเมืองขุม<br>เซียงราย 5721                                                                        | 10                                                                                                    |                                                                                                    |
|----------------------------------------------------------------------------------------------------|----------------------------------------------------------------------------------------------------|----------------------------------------------------------------------------------------------------|---------------------------------------------------|-------------------------------------------------------------------------------------------------|----------------------------------------------------------------------------------------------------|---------------------------------------------------------------------------------------------------|----------------------------------------------------------------------------------------------------|----------------------------------------------------------------------------------------------------|
|                                                                                                    |                                                                                                    |                                                                                                    |                                                   | วันท์                                                                                           | i 28 เมษายน 256                                                                                                    | 66                                                                                                |                                                                                                    |                                                                                                    |
| เรื่อง                                                                                                    | แจ้งการประเมินเพื่อเสียม                                                                                                    | าาษีที่ดินและสิ่ง                                                                                          | ปลูกสร้าง                                         | 3                                                                                               |                                                                                                    |                                                                                                   |                                                                                                    |                                                                                                    |
| เรียน                                                                                                    | นายเกษม วงเวียน โดย                                                                                                    | นายเรื่องคักดิ์ ม                                                                                          | รกฎ                                               |                                                                                                 |                                                                                                    |                                                                                                   |                                                                                                    |                                                                                                    |
|                                                                                                    | ตามที่ท่านเป็นเจ้าขอ                                                                                                    | องทรัพย์ลิน ประ                                                                                            | ะกอบด้วเ                                          | ח                                                                                               |                                                                                                    |                                                                                                   |                                                                                                    |                                                                                                    |
|                                                                                                    | 1.ที่ดิน                                                                                                    | จำนวน                                                                                                    | -                                                 | แปลง                                                                                            |                                                                                                    |                                                                                                   |                                                                                                    |                                                                                                    |
|                                                                                                    | 2.สิ่งปลูกสร้าง                                                                                                    | จำนวน                                                                                                    | -                                                 | หลัง                                                                                            |                                                                                                    |                                                                                                   |                                                                                                    |                                                                                                    |
|                                                                                                    | 3.อาคารชุด/ห้องชุด                                                                                                    | จำนวน                                                                                                    | -                                                 | ห้อง/หลัง                                                                                       |                                                                                                    |                                                                                                   |                                                                                                    |                                                                                                    |
|                                                                                                    | พนักงานประเมินได้                                                                                                    | ์ทำการประเมิน                                                                                              | ภาษีที่ดิเ                                        | แเละสิ่งปลูกสร้า                                                                                | งแล้ว เป็นจำนวนเ                                                                                                    | งิน                                                                                               | 10.15                                                                                                    | บา                                                                                                    |
| (ລີນນ                                                                                                    | าทลิบห้าสตางค์)                                                                                                    |                                                                                                    |                                                   |                                                                                                 |                                                                                                    | ตามรายก                                                                                           | าารที่ปรากฎใน                                                                                                    | แบบแสดงรายกา                                                                                                    |
| ถ่านว                                                                                                    | เณภาษีที่ดินและสิ่งปลุกสร้                                                                                                    | ้างแนบท้ายหนั                                                                                              | งสือฉบับ                                          | นี้                                                                                             |                                                                                                    |                                                                                                   |                                                                                                    |                                                                                                    |
|                                                                                                    | ฉะนั้น ขอให้ท่านนำ                                                                                                    | แงินภาษีที่ดินแ                                                                                            | ละสิ่งปลุก                                        | าสร้างไปชำระ ถ                                                                                  | เ เทศบาลตำบลเมือ                                                                                                    | องม่ห                                                                                             |                                                                                                    |                                                                                                    |
| หรือข่                                                                                                    | ใาระที่ เคาน์เตอร์ธนาคาร                                                                                                    | กรุงไทย จำกัด                                                                                              | (มหาชน)                                           | ), ATM, Intern                                                                                  | et Banking, Mo                                                                                                    | bile Banking                                                                                      | ภายในวันที่                                                                                                    | 29/06/2566                                                                                                    |
|                                                                                                    | ถ้าไม่ขำระภาษีภาย                                                                                                    | ในกำหนดจะต้อ                                                                                               | องเลียเบี่ย                                       | เปรับและเงินเพิ่ม                                                                               | เตามมาตรา 68 ม                                                                                                    | มาตรา 69 แล                                                                                       | ะมาตรา 70 เ                                                                                                    | เห่งพระราชบัญถุ่                                                                                                    |
| ภาษีที่                                                                                                    | เดินและสิ่งปลุกสร้าง พ.ศ                                                                                                    | . 2562 และต้อ                                                                                              | งข่าระ ณ                                          | เ เทศบาลตำบลเม่                                                                                 | มืองชุม                                                                                                    |                                                                                                   |                                                                                                    |                                                                                                    |
|                                                                                                    | อนึ่ง หากท่านได้รั                                                                                                    | บแจ้งการประเม่                                                                                             | งินภาษีที่                                        | ดินและสิ่งปลุกส                                                                                 | ร้างแล้ว เห็นว่ากา                                                                                                    | ารประเมินไม่ถูเ                                                                                   | าต้อง มีสิทธิยื่                                                                                                    | นกำร้องกัดก้านต                                                                                                    |
| ผู้บริห                                                                                                    | หารท้องถิ่นเพื่อพิจารณาท                                                                                                    | บทวนตามแบบ                                                                                                 | ภ.ด.ส.                                            | 10 ภายในสาม                                                                                     | เลิบวันนับแต่วันที่ไ                                                                                                    | ได้รับแจ้งการป <sup>.</sup>                                                                       | ระเมิน และห                                                                                                    | ากผู้บริหารท้องถึ่                                                                                                    |
| ไม่เห็                                                                                                    | นขอบกับคำร้องคัดค้านนี้                                                                                                    | ให้มีสิทธิอุทธร                                                                                            | ณ์ต่อคณ                                           | ะกรรมการพิจาร                                                                                   | หมาอุทธรณ์การปร                                                                                                    | ะเมินภาษี โดย                                                                                     | ยื่นผู้บริหารท้อ-                                                                                                    | งถิ่นภายใน                                                                                                    |
| สามลิ                                                                                                    | บวันนับแต่วันที่ได้รับหนั                                                                                                    | งสือแจ้ง และกา                                                                                             | เฉ็ไม่เห็เ                                        | แด้วยกับคำวินิจส่                                                                               | เัยอุทธรณ์ มีลิทธิฟ                                                                                                    | lองเป็นคดีต่อศ <sup>ะ</sup>                                                                       | าลในสามสิบวัน                                                                                                    | เนับแต่วันที่ได้รับ                                                                                                    |
|                                                                                                    | วาิบิจฉัยอุทธรณ์ ทั้งนี้ ตา                                                                                                    | 70                                                                                                    |                                                   |                                                                                                 |                                                                                                    |                                                                                                   |                                                                                                    |                                                                                                    |
| แจงค                                                                                                    | I I I I I I I I I I I I I I I I I I I                                                                                                    | มมาตรา /3 แล                                                                                               | ละมาตรา                                           | 82 แห่งพระราช                                                                                   | ชบัญญัติภาษีที่ดิน(                                                                                                    | เละสิ่งปลูกสร้าง                                                                                  | พ.ศ. 2562                                                                                                    |                                                                                                    |
| แจงค                                                                                                    | in the stand of the stand of th | มมาตรา /3 แล                                                                                               | ละมาตรา                                           | 82 แห่งพระราช                                                                                   | ชบัญญัติภาษีที่ดิน(<br>อนของอว่าเห็นด้อ                                                                                                    | เละสิ่งปลูกสร้าง<br>                                                                              | พ.ศ. 2562                                                                                                    |                                                                                                    |
| แจงค                                                                                                    |                                                                                                    | มมาตรา /3 แล                                                                                               | าะมาตรา                                           | 82 แห่งพระราช<br>ข                                                                              | ชบัญญัติภาษีห์ดิน(<br>อแสดงความนับถือ                                                                                                    | เละสิ่งปลูกสร้าง<br>ว                                                                             | พ.ศ. 2562<br>M                                                                                                    | หน.หน่วยงานคลัง                                                                                                    |
| แจงค<br>งชื่อ                                                                                                    |                                                                                                    | มมาตรา /3 แล                                                                                               | าะมาตรา                                           | 82 แห่งพระราช<br>ข                                                                              | ชบัญญัติภาษีที่ดิน(<br>อแลดงความมับสือ                                                                                                    | (ละสิ่งปลูกสร้าง<br>                                                                              | พ.ศ. 2562<br>M                                                                                                    | หน.หน่วยงานคลัง<br>หน.ฝ่ายฯ                                                                                                    |
| แจงค<br>เงชื่อ<br>(                                                                                                    |                                                                                                    | มมาตรา 73 แล                                                                                               | าะมาตรา                                           | 82 แห่งพระราช<br>บ<br>(น                                                                        | ชบัญญัติภาษีที่ดิน(<br>อแสดงกามหุญต้อ<br>ภาพ มีการจะ<br>เงลัดดาวัลย์ เลิกนุข                                                                                                    | (ละลิ่งปลูกสร้าง<br>)<br>ม)                                                                       | พ.ศ. 2562                                                                                                    | หน.หน่วยงาแคลัง<br>หน.ฝายฯ<br>หน.                                                                                                 |
| แจงค<br>งชื่อ<br>(                                                                                                    |                                                                                                    | มมาตรา 73 แล                                                                                               | าะมาตรา                                           | 82 แห่งพระรา<br>ข<br>(น                                                                         | ขบัญญัติภาษีที่ดิน<br>อแสดงคาามนับท้อ<br>ภาภภามนับท้อ<br>เงลัดดาวัลย์ เลิกนุข<br>ปลัด เทคบาล                                                                                                    | (ละลิ่งปลูกสร้าง<br>)<br>ป)                                                                       | พ.ศ. 2562                                                                                                    | หน.หน่วยงานคลัง<br>หน.ฝายฯ<br>หน.<br>จนท.                                                                                         |
| แจงค<br>งชื่อ<br>(<br>ันที่                                                                                                    |                                                                                                    | มมาตรา 73 แล                                                                                               | าะมาตรา                                           | 82 แห่งพระรา<br>ข<br>(น                                                                         | ขปัญญัติภาษีที่ดิน(<br>อแสดงกามมันที่อ<br>มงลัดดาวัลย์ เลิกนุว<br>ปลัด เทคบาล<br>พนักงานประเมิน                                                                                                    | (ละลิ่งปลูกสร้าง<br>)<br>ป)                                                                       | พ.ศ. 2562<br>M                                                                                                    | หน่ายงาแคลัง<br>หน.ฝายฯ<br>หน.<br>                                                                                                |
| แจงค<br>เงชื่อ<br>(<br>ในที่<br>กอะกไ                                                                                                    |                                                                                                    | มมาตรา 73 แล                                                                                               | าะมาตรา                                           | 82 แห่งพระรา<br>ข<br>(น                                                                         | ขปัญญัติภาษีที่ดิน(<br>อแสดงกามมันที่อ<br>มงลัดดาวัลย์ เลิกนุว<br>ปลัด เทกบาล<br>พนักงานประเมิน                                                                                                    | (ຄະລິ່งปลูกสร้าง<br>ງ<br>ປ)                                                                       | w.я. 2562<br>W                                                                                                    | หน.หน่ายงาแคลัง<br>หน.ฝายฯ<br>หน.<br>                                                                                             |
| แจงค<br>งชื่อ<br>(<br>กอะกไ                                                                                                    | ผู้รับ<br>                                                                                                    | มมาดรา /3 แล<br>ม                                                                                          | าะมาตรา                                           | 82 แห่งพระรา<br>ข<br>(น                                                                         | ขปัญญัติภาษีฟูลิ่น/<br>อแสดงคาามหัญที่อ<br>เงลัดดาวัลย์ เลิกนุว<br>ปลัด เทคบาล<br>พนักงานประเมิน                                                                                                   | (ລະສິ່ນປລຸກສร້ານ<br>ງ<br>ມ)                                                                       | <u>พ.</u> я. 2562<br>М                                                                                                    | หน.หน่วยงาแคลัง<br>หน.ฝายช<br>หน.<br>                                                                                             |
| แจงค<br>งชื่อ<br>(<br>นที<br>กอะเลไ                                                                                                    |                                                                                                    | มมาดรา /3 แล<br>ม                                                                                          | าะมาตรา                                           | 82 แห่งพระราา<br>บ<br>(น:                                                                       | ขปัญญัติภาษีฟิลิน/<br>อแลดงคาามหับที่อ<br>เงลัดดาวัลย์ เลิกนุว<br>ปลัด เทคบาล<br>พนักงานประเมิน                                                                                                    | (ລະສິ່ນປລຸກສร້ານ<br>ງ<br>ປ)                                                                       | <u>พ.</u> я. 2562<br>फ                                                                                                    | หน.หเว๋ยงาแคลัง<br>หน.ฝายๆ<br>หน.<br>จนท.                                                                                         |
| แจงค<br>งชื่อ<br>(นที<br>กอะเลโ                                                                                                    | มัง เปลาบาลดำบลเมืองขุม<br>เบบฟอร์ม                                                                                                    | มมาดรา /3 แล<br>เ<br>โทร.                                                                                  | นบมจ.                                             | 82 แห่งพระราา<br>ข<br>(น:<br>ธนาคารกรุงไทย                                                      | ขปัญญัติภาษีฟิลิน(<br>อแลดงคาามหัญที่อ<br>เงลัดดาวัลย์ เลิกนุว<br>ปลัด เทคบาล<br>พนักงานประเมิน                                                                                                    | (ລະສິ່ນປລູກສร້າง<br>                                                                              | <u>พ.ศ. 2562</u><br>М                                                                                                    | หน.หเวองบเตลัง<br>หน.ฝายๆ<br>หน.<br>จนท.<br>(สำหรับธนาลา                                                                          |
| แจงค<br>เงชื่อ<br>(<br>กอะเลไ<br>กอะเลไ<br>คอะเลไ                                                                                                    |                                                                                                    | มมาดรา /3 แล<br>ม<br>โทร.<br>rmรขำระเงินฝา<br>r Code : 4418                                                | น บมจ.<br>352                                     | 82 แห่งพระราา<br>ข<br>(น:<br>ธนาคารกรุงไทย                                                      | ขปัญญัติภาษีฟิลิน/<br>อแสดงคาามเมินที่อ<br>เงลัดดาวัลย์ เลิกนุว<br>ปลัด เทคบาล<br>พนักงานประเมิน<br>(โปรดเรียกเ                                                                                    | (ละสิ่งปลูกสร้าง<br>)<br>ป)<br>ก็บค่าธรรมเนีย                                                     | พ.ศ. 2562<br>พ                                                                                                    | หหน.หไขยราแกล้ง<br>หน.ฝายร<br>หน.<br>จนท.<br>(สำหรับธนาล<br>น XX บาท/รายก                                                         |
| แจงค<br>งชื่อ<br>(<br>กอ เลไ<br>กอ เลไ<br>กรุจี<br>เวินักงานเ                                                                                                    |                                                                                                    | มมาดรา 73 แล้<br>เ<br>โทร.<br>r Code : 4418                                                                | น บมจ.<br>852                                     | 82 แห่งพระราา<br>ข<br>(น:<br>ธนาคารกรุงไทย                                                      | ขปัญญัติภาษีฟูลิ่น/<br>อแสดงคาามหับที่อ<br>งางลัดดาวัลย์ เลิกนุว<br>ปลัด เทคบาล<br>พนักงานประเมิน<br>(โปรดเรียกเ<br>สาขาผู้รับเงิน                                                                 | (ละสิ่งปลูกสร้าง<br>)<br>ป)<br>ก็บค่าธรรมเนีย                                                     | พ.ศ. 2562<br>M                                                                                                    | หน.มห่วยงาแตลัง<br>หน.ฝายง<br>หน.<br>จนท.<br>(สำหรับธนาลา<br>น XX บาท/รายก                                                        |
| แจงค<br>งชื่อ<br>(<br>ทอะเกไ<br>ทอะเกไ<br>ที่รู้จี<br>เวินักงานเ<br>ชื่อ-สกุล >                                                                                                    |                                                                                                    | มมาตรา 73 แล<br>ม<br>โทร.<br>/ Code : 4412<br>XXXXXX                                                       | น บมจ.<br>352<br>XX                               | 82 แห่งพระราา<br>ข<br>(น:<br>ธนาคารกรุงไทย                                                      | ขปัญญัติภาษีฟูลิ่น/<br>อแสดงคาามหับที่อ<br>เงลัดดาวัลย์ เลิกนุว<br>ปลัด เทคบาล<br>พนักงานประเมิน<br>(โปรดเรียกเ<br>สาขาผู้รับเงิน                                                                  | (ละสิ่งปลูกสร้าง<br>)<br>ป)<br>ก็บค่าธรรมเนีย                                                     | พ.ศ. 2562<br>พ<br>มอากผู้ป่าระเงิ<br>วันที่<br>ป่าระเงิ                                                                                         | หน.หเว๋ยงาแตลัง<br>หน.ฝายร<br>หน.<br>จนท.<br>(สำหรับธนาล<br>นXX บาท/รายก<br>วินภายใน XXXXX2                                       |
| แจงค<br>งชื่อ<br>(<br>กอะเคไ<br>กระจั<br>มำนักงานเ<br>ชื่อ-สกุล ><br>ประเภทรา                                                                                                    |                                                                                                    | มมาดรา /3 แล<br>ม<br>โทร.<br>/ Code : 4418<br>XXXXXX                                                       | น บมจ.<br>352<br>XX                               | 82 แห่งพระราา<br>ข<br>(น:<br>ธนาคารกรุงไทย                                                      | ขปัญญัติภาษีฟูลิ่น/<br>อแสดงคาามหับท้อ<br>เงลัดดกวัลย์ เลิกนุว<br>ปลัด เทคบาล<br>พนักงานประเมิน<br>(โปรดเรียกเ<br>สาขาผู้รับเงิน<br>หัวแบขา                                                        | (ละสิ่งปลูกสร้าง<br>)<br>ม)<br>ก็บค่าธรรมเนีย<br>มะกาษีเกินกำหนด:                                 | พ.ศ. 2562<br>พ<br>มจากผู้ชำระเจื<br>                                                                                                    | หน.เทศวยงาแคลัง<br>หน.ฝายช<br>                                                                                                    |
| แจงค<br>เงชื่อ<br>(<br>กอะเกไ<br>กอะเกไ<br>กรุง<br>เวินที่งานแ<br>ป้อ-สกุล ><br>ประเภทรา                                                                                                    |                                                                                                    | มมาดรา /3 แล<br>ม<br>โทร.<br>/ Code : 4418<br>XXXXXX                                                       | น บมจ.<br>852<br>XX                               | 82 แห่งพระราา<br>ข<br>(น:<br>ธนาคารกรุงไทย                                                      | ขปัญญัติภาษีฟูลิ่น/<br>อแสดงคาามหับที่อ<br>งางลัดดาวัลย์ เลิกนุว<br>ปลัด เทคบาล<br>พนักงานประเมิน<br>(โปรดเรียกเ<br>สาขาผู้รับเงิน<br>หัวมันข่า                                                    | (ละสิ่งปลูกสร้าง<br>)<br>ม)<br>ก็บค่าธรรมเนีย<br>                                                 | พ.ศ. 2562<br>พ<br>มอากผู้ป่าระเจิ<br>วันที่<br>ป่าระเ<br>วลาและให้รับป่าระ                                                                      | หน.มน่ายงาแตลัง<br>หน.ฝายฯ<br>หน.<br>จนห.<br>(สำหรับธนาลา<br>น XX บาท/รายก<br>3นกายใน XXXXXX<br>สนิตรมยอดกายีเท่า                 |
| แจงค<br>งชื่อ<br>(<br>กะ เกไ<br>กะ เกไ<br>มีนักงานเ<br>ป้อ-สกุล ><br>ประเภทรา                                                                                                    |                                                                                                    | มมาดรา /3 แล<br>เ<br>โทร.<br>/ Code : 4418<br>XXXXXX                                                       | น บมจ.<br>352<br>XX                               | 82 แห่งพระราา<br>ข<br>(น:<br>ธนาคารกรุงไทย                                                      | ขปัญญัติภาษีฟูลิ่น<br>อแลดงคาามหับท้อ<br>ภามถึงดาวัลย์ เลิกนุว<br>ปลัด เทคบาล<br>พนักงานประเมิน<br>(โปรดเรียกเ<br>สาขาผู้รับเงิน<br>หัวแบขา                                                        | (ละสิ่งปลูกสร้าง<br>)<br>ม)<br>ก็บค่าธรรมเนีย<br>ระกาษีเกินกำหนดเ                                 | พ.ศ. 2562<br>พ<br>มอากผู้ข่าระเจิ<br>วันที่<br>ข่าระเ<br>าลาและให้รับข่าระ                                                                      | หน.มเว่องาเตลัง<br>หน.ฝายๆ<br>หน.<br>หน.<br>จนท.<br>(สำหรับธนาลา<br>น XX บาท/รายก<br>งินกายใน XXXXX<br>งินกายใน XXXXXX            |
| แจงค<br>งชื่อ<br>(<br>กะเกไ<br>กระกไ<br>มีนักงานเ<br>ไอ-สกุล ><br>ไระเกทรา<br>เวินักงานเ<br>ไอ-สกุล >                                                                                                    |                                                                                                    | มมาตรา /3 แล้<br>เกร.<br>(Code : 4418<br>(XXXXXXX)<br>(อร้าง)<br>9400044955                                | น บมจ.<br>352<br>XX                               | 82 แห่งพระราา<br>ข<br>(น:<br>ธนาคารกรุงไทย<br>9001000089                                        | ขปัญญัติภาษีฟูลิ่น<br>อแลดงคาามหัญที่อ<br>ภามสัดดาวัลย์ เลิกนุว<br>ปลัด เทคบาล<br>พนักงานประเมิน<br>(โปรดเรียกเ<br>สาขาผู้รับเงิน<br>หัจะมับข่า                                                    | (ละสิ่งปลุกสร้าง<br>)<br>ม)<br>กับค่าธรรมเนีย<br>ม<br>                                            | พ.ศ. 2562<br>พ<br>มอากผู้ข่าระเจื<br>วันที่<br>ข่าระเ<br>กลาและให้รับข่าระ                                                                      | หน.หน่วยงาแคลัง<br>หน.ฝายร<br>                                                                                                    |
| แจงค<br>งชื่อ<br>(<br>กอะกใ<br>กระกไ<br>มานักงานเ<br>ปอ-สกุล ><br>ประเภทรา                                                                                                    |                                                                                                    | มมาตรา /3 แล<br>โทร.<br>(Code : 4418<br>(XXXXXXX)<br>(สร้าง)<br>9400044955                                 | น บมจ.<br>352<br>XX<br>155571                     | 82 แห่งพระราา<br>ข<br>(น<br>ธนาคารกรุงไทย<br>9001000089                                         | ขปัญญัติภาษีฟูลิ่น<br>อแลดงคาามทับท้อ<br>งางลัดดาวัลย์ เลิกนุว<br>ปลัด เทคบาล<br>พนักงานประเมิน<br>(โปรดเรียกเ<br>ลาขาผู้รับเงิน<br>หัว                                                            | (ละสิ่งปลุกสร้าง<br>)<br>กับค่าธรรมเนีย<br>เะภาษีเกินกำหนดเ<br>)<br>)<br>)<br>00029062023         | พ.ศ. 2562<br>พ<br>มอากผู้ข่าระเจื<br>วันที่<br>ข่าระเ<br>อาและให้รับข่าระ<br>เป็าปี 15                                                          | หน.ฝายร<br>หน.ฝายร<br>หน.<br>จนห.<br>(สำหรับธนาล<br>น XX บาท/รายก<br>งินกายใน XXXXX<br>เงินตามยอดกายีเท่า                         |
| แจงค<br>เขือ<br>(<br>กอะเกไ<br>กรุงี<br>เวนักงานเ<br>ไอะเกทรา<br>เวนักงานเ<br>ไอะเกทรา<br>เวนักงานเ<br>ไอะเกทรา<br>เวนักงานเ                                                                                                    |                                                                                                    | มมาตรา /3 แล<br>เกระ<br>โทร.<br>(Code : 4418<br>XXXXXX<br>(aรัวง<br>9400044955<br>9400044955<br>9400044955 | и ция.<br>352<br>XX<br>155571<br>0000             | 82 แห่งพระราา<br>ข<br>(น<br>ธนาคารกรุงไทย<br>9001000089<br>56043 หม                             | ขปัญญัติภาษีฟูลิ่น<br>อแลดงคาามหับท้อ<br>เงลัดดาวัลย์ เลิกนุข<br>ปลัด เทคบาล<br>พนักงานประเมิน<br>(โปรดเรียกเ<br>ลาขาผู้รับเงิน<br>หัว                                                             | (ละสิ่งปลุกสร้าง<br>)<br>ก็บค่าธรรมเนีย<br>แะภาษีเกินกำหนลเ<br>)<br>)<br>0029062023<br>1000000025 | พ.ศ. 2562<br>พ<br>มอากผู้ข่าระเงื<br>วันที่<br>ข่าระเ<br>อาและให้รับข่าระ<br>เปิ 10 15<br>00620230                                              | หน.ทเกษรานคลัง<br>หน.ฝายร<br>หน.<br>จนท.<br>(สำหรับธนาคา<br>น XX บาท/รายก<br>จินภายใน XXXXX<br>เงินตามขอดภาษีเห่าเ                |
| แจงค<br>งชื่อ<br>(<br>กะ เกไ<br>กร เกไ<br>กร จึ<br>เกินักงานเ<br>ไอ-สกุล ><br>ไระเภทรา<br>ไระเภทรา<br>ไระเภทรา<br>ไระเภทรา<br>ไระเภทรา<br>ไระเภทรา<br>ไระเภทรา<br>ไระเกไ                                                                                                    |                                                                                                    | มมาตรา /3 แล้<br>โทร.                                                                                      | и цяч.<br>352<br>XX<br>155571<br>9000 <b>6</b> 99 | 82 แห่งพระราา<br>ข<br>(น<br>ธนาคารกรุงไทย<br>9001000089<br>36043 หม<br>ปีอธนาคาร/Bar            | ขปัญญัติภาษิที่ดิน(<br>อแสดงคาามลับเทีย<br>) เงลัดดาวัลย์ เลิกนุว<br>ปลัด เทคบาล<br>พนักงานประเมิน<br>(โปรดเรียกเ<br>สาขาผู้รับเงิน<br>หัา รับข่า<br>660431000000<br>ายเลขอ้างอิง 2 : 1<br>nk Name | (ละสิ่งปลุกสร้าง<br>)<br>ก็บค่าธรรมเนีย                                                           | พ.ศ. 2562<br>พ<br>มจากผู้ข่าระเจี<br>วันที่<br>ข่าระเ<br>เอาเอะให้รับข่าระ<br>เอาเอะให้รับข่าระ<br>เอาเอะให้รับข่าระ<br>เอาเอะให้รับข่าระ       | หน.ทย่ายงานคลัง<br>หน.ฝายร<br>หน.<br>                                                                                             |
| แจงค<br>เงชื่อ<br>(<br>กะ :กใ<br>กะ :กใ<br>ที่มีกงานเ<br>ชื่อ-สกุล ><br>ประเภทรา<br>ประเภทรา<br>ประเภทรา<br>เริ่ง<br>เป็อ-สกุล >                                                                                                    |                                                                                                    | มมาตรา /3 แล้<br>โทร.                                                                                      | и цяч.<br>352<br>XX                               | 82 แห่งพระราา<br>ข<br>(น<br>ธนาคารกรุงไทย<br>9001000089<br>56043 หม<br>ชื่อธนาคาร/Bar           | ขปัญญัติภาษีฟูลิ่น<br>อแลดงคาามหับท้อ<br>เงลัดดาวัลย์ เลิกนุข<br>ปลัด เทคบาล<br>พนักงานประเมิน<br>(โปรดเรียกเ<br>ลาขาผู้รับเงิน<br>หัวรับข่า<br>66043 10000000<br>ายเลขอ้างอิง 2 : 1<br>ik Name    | (ละสิ่งปลุกสร้าง<br>)<br>ก็บค่าธรรมเนีย                                                           | พ.ศ. 2562<br>พ<br>มอากผู้ข่าระเงื<br>วันที่<br>ข่าระเ<br>มอาและให้รับข่าระ<br>เมิลาและให้รับข่าระ<br>เมิลาและให้รับข่าระ<br>เมิลาและให้รับข่าระ | หน.หเ/วยงานคลัง<br>หน. ฝายร<br>หน.<br>จนท.<br>(สำหรับธนาคา<br>น XX บาท/รายกา<br>จินภายใน XXXXX<br>เงินตามขอดภาษีเท่าเ<br>บาท/Baht |
| แจงค<br>เงชื่อ<br>(<br>กะ เก่<br>กะ เก่<br>กะ เก่<br>กะ เก่<br>เป็อ-สกุล ><br>ประเภทรา<br>ประเภทรา<br>ประการา<br>ประเภทรา<br>ประการา<br>ประการา<br>ประการา<br>ประการา<br>ประการา<br>ประการา<br>ประการา<br>ประการาการา<br>ประการา<br>ประการา<br>ประการา<br>ประการาการา<br>ประการา<br>ประการา<br>ประการา<br>ประการาการา<br>ประการา<br>ประการา<br>ประการา<br>ประการาการา<br>ประการา<br>ประการา<br>ประการา<br>ประการาการา<br>ประการา<br>ประการา<br>ประการา<br>ประการา<br>ประการาการา<br>ประการา<br>ประการา<br>ประการา<br>ประการา<br>ประการา<br>ปรา<br>ประการา<br>ประการา<br>ประการา<br>ปรา<br>ปรา<br>ปรา<br>ปราการา<br>ประการา<br>ปรา<br>ปรา<br>ปรา<br>ปรา<br>ปราการา<br>ปรา |                                                                                                    | มมาตรา /3 แล้<br>โทร.                                                                                      | น บมจ.<br>852<br>XX<br>155571<br>0006596          | 82 แห่งพระราา<br>ข<br>(น<br>ธนาคารกรุงไทย<br>9001000089<br>56043 หม<br>ชื่อธนาคาร/Bar<br>XXXXXX | ขปัญญัติภาษีฟูลิ่น<br>อแลดงคาามหับท้อ<br>งางลัดดาวัลย์ เลิกนุร<br>ปลัด เทคบาล<br>พนักงานประเมิน<br>เกิรจะรับเงิน<br>หัวะมับขา<br>66043 1000000<br>ายเลขอ้างอิง 2 : 1<br>ik Name                    | (ລະສິ່ນປລຸດສร້າง                                                                                  | พ.ศ. 2562<br>พ<br>มจากผู้ข่าระเจิ<br>วันที่<br>ข่าระเ<br>เอาและให้รับข่าระ<br>เอาเอ 15<br>00620230<br>ch                                        | หน.มเว่องาเตลัง<br>หน.ฝายง<br>หน.<br>(สำหรับธนาลา<br>น XX บาท/รายก<br>งินกายใน XXXXX<br>งินกายใน XXXXXX<br>งินกายใน XXXXXX        |

ภ.ค.ส.6

๖. ระบบจพทำการแจ้งยอดชำระภาษี ทำการยืนยันการชำระภาษี (ห้ามกดแก้ไขยอดชำระภาษี)

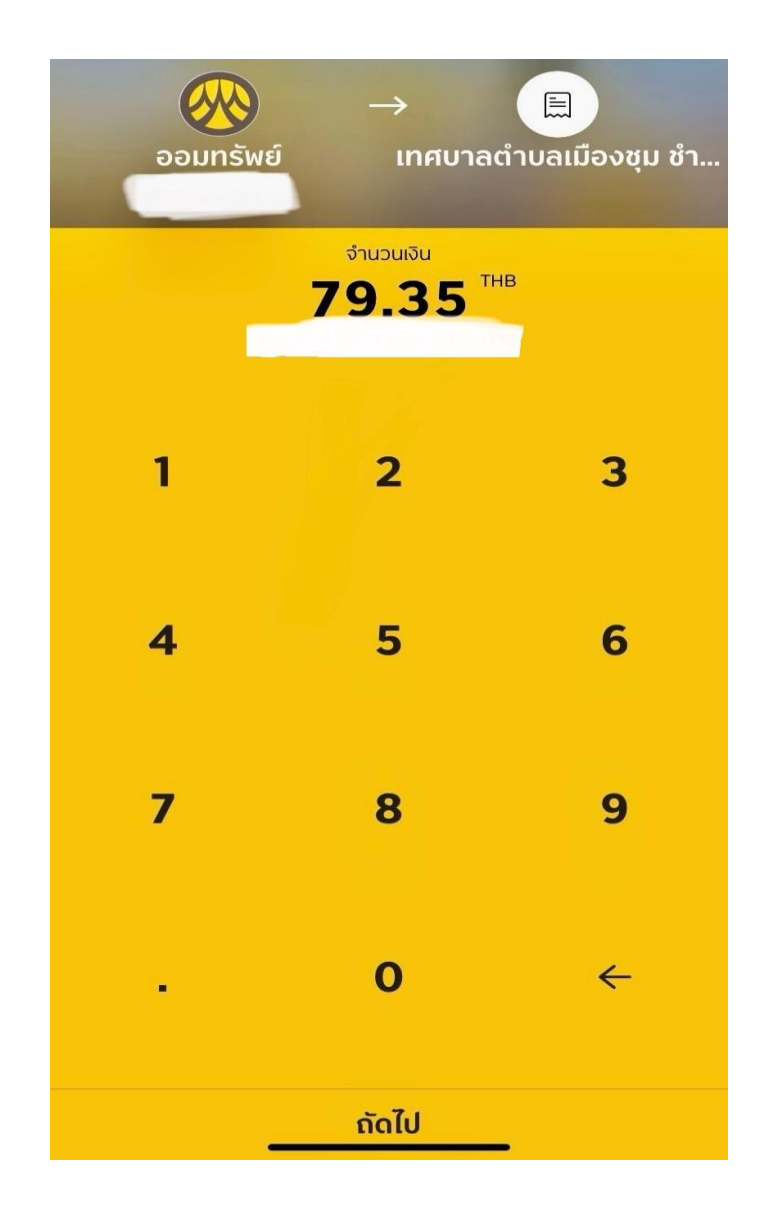

๗. ทำการชำระภาษีเสร็จเรียบร้อย (ใบเสร็จรับเงินจะทำการส่งไปให้ผู้ชำระภาษีทางไปรษณีย์)

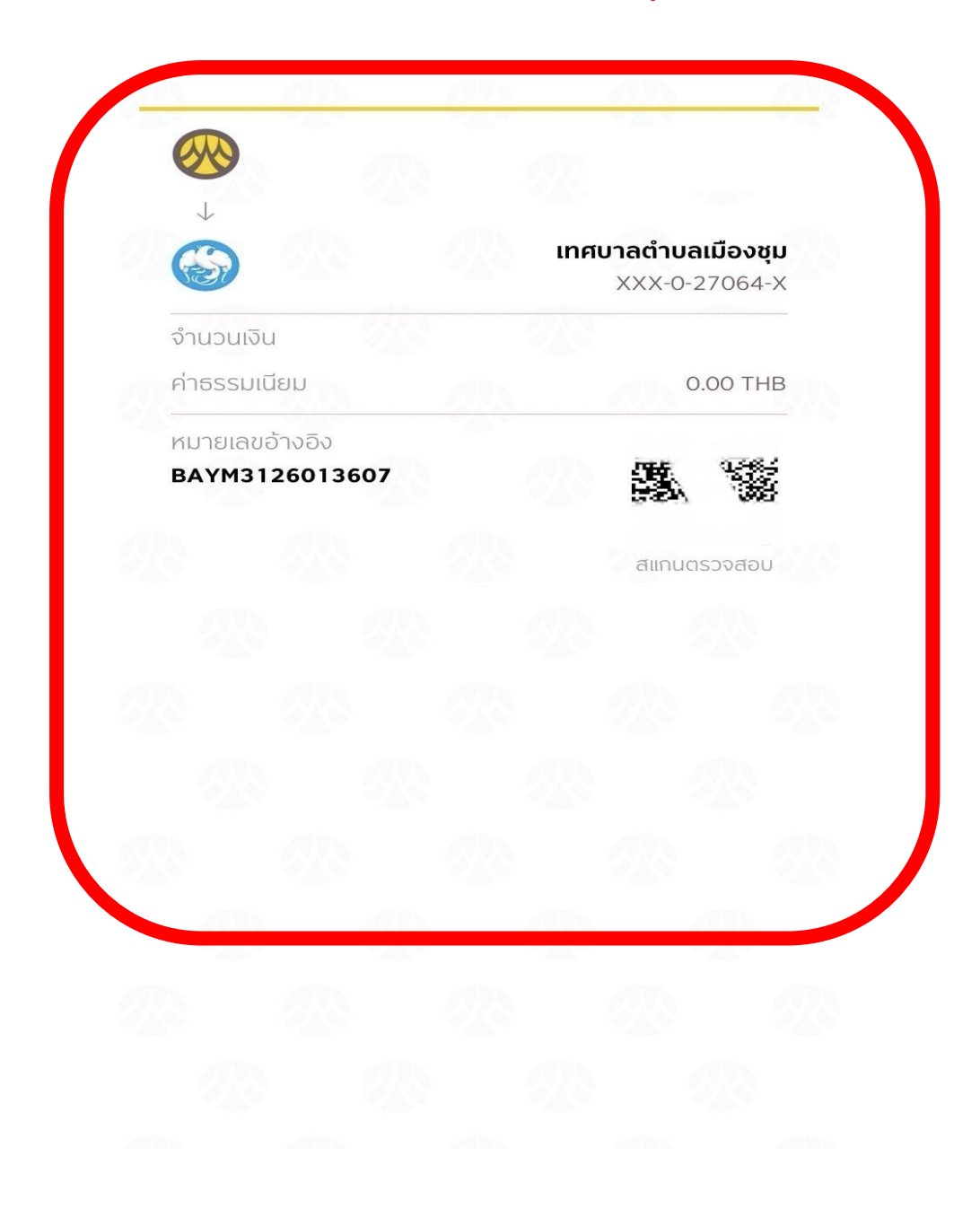